# Cisco IP Phone 8800シリーズマルチプラットフ ォーム電話機でのコールウェイティングの有効 化

## 目的

Cisco IP Phone 8800シリーズマルチプラットフォーム電話機でコールウェイティングを有 効にすると、使用中の電話機でも着信コールを通過できます。この機能を有効にすると、発 信者は回線の相手側の呼出音を聞くことができ、ビジートーンを聞かずにコールに応答する のを待つことができます。

アクティブなコール中は、1回のビープ音で待機コールが示され、セッションボタンが赤色 に点滅します。

この記事では、Cisco IP Phone 8800シリーズマルチプラットフォームで、Webベースのユ ーティリティと電話GUIを使用してコールウェイティングを有効にする方法を説明します。

## 該当するデバイス

•8800 シリーズ

#### [Software Version]

• 11.0.1

### コールウェイティングの有効化

Webベースのユーティリティを使用

ステップ1:IP PhoneのWebベースのユーティリティにログインし、[Admin Login] > [ advanced]をクリックします。

| Admin Login | basic | advanced |
|-------------|-------|----------|
|             |       |          |

#### ステップ2:[Voice] > [User]をクリックします。

| Inf | o    | Voice | Call History | Personal Directory |       |      |      |
|-----|------|-------|--------------|--------------------|-------|------|------|
| Sy  | stem | SIP   | Provisionin  | g Regional         | Phone | User | Ext1 |

ステップ3:[Supplementary Services]で、[CW Setting]のドロップダウンメニューをクリックし、[**Yes**]を選択**します**。

| Supplementary Services |                      |       |
|------------------------|----------------------|-------|
|                        | CW Setting:          | Yes 👻 |
|                        | Block ANC Setting:   | Yes   |
|                        | Secure Call Setting: | No    |

ステップ4:[Submit All Changes]をク**リックします**。

| Undo All Changes | Submit All Changes |
|------------------|--------------------|
|                  |                    |
|                  |                    |

これで、Webベースのユーティリティを使用して、電話機でコールウェイティングを有効に したことになります。

#### 電話機のGUIを使用する

ステップ1:IP Phoneのアプ**リケーシ**ョン・ボタンを押す。

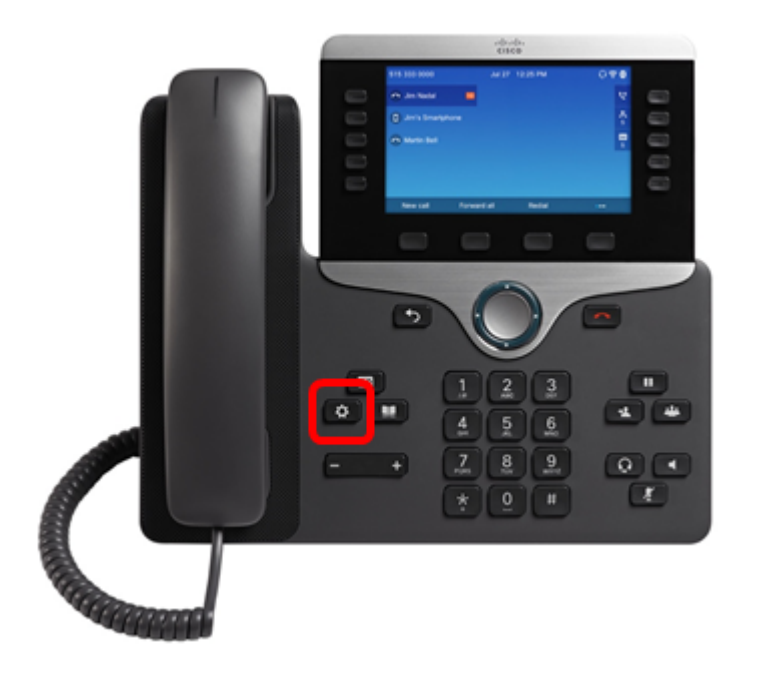

ステップ2:ナビゲーションクラスタボタンを使用し こて、[ユーザ設定]に移動し、[選択]ソフトキーを押します。

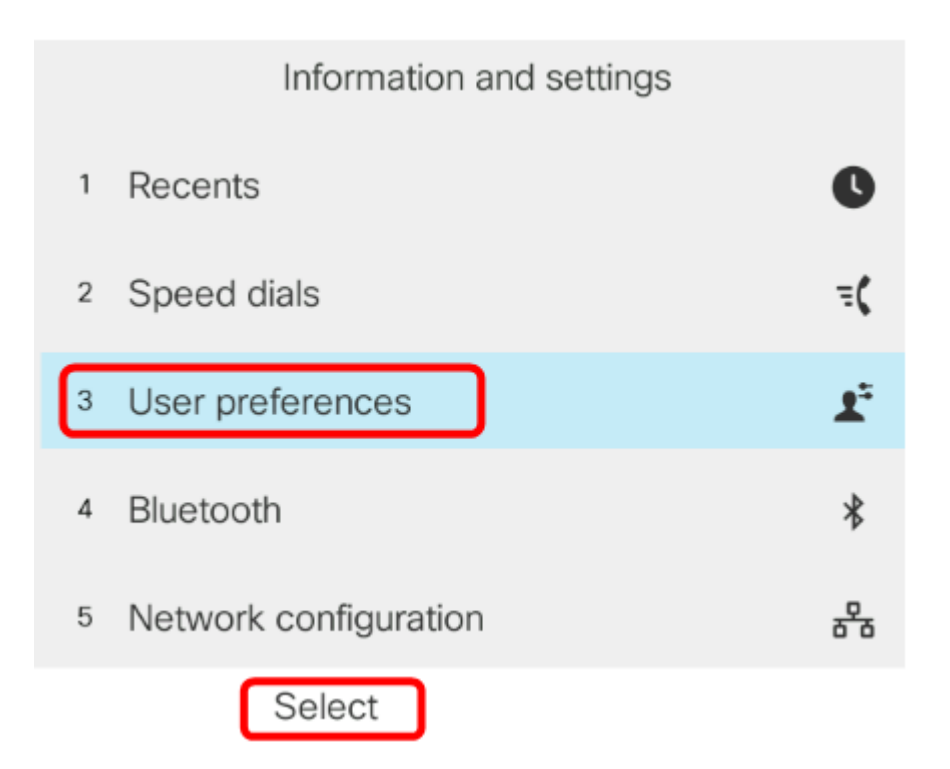

ステップ3:[Call preferences]を選**択し、[Select**]ソフトキーを**押し**ます。

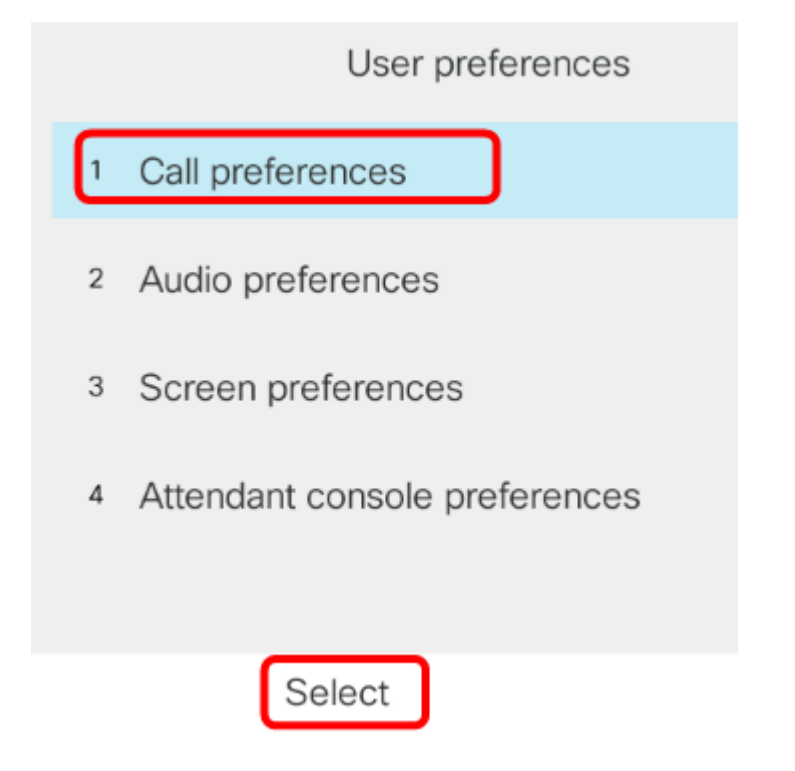

ステップ4:[Call waiting]に移動し、ナビゲーションクラスタの右ボタンを押してオンに設定します。

| Call preferences     |     |  |
|----------------------|-----|--|
| Call waiting         | On  |  |
| Secure call          | Off |  |
| Dial assistance      | On  |  |
| Auto answer page     | On  |  |
| Missed call shortcut | Off |  |

#### ステップ5:[設定]ソフトキ**ーを押**します。

|                      | Call preferences |     |
|----------------------|------------------|-----|
| Call waiting         |                  | On  |
| Secure call          |                  | Off |
| Dial assistance      |                  | On  |
| Auto answer page     |                  | On  |
| Missed call shortcut |                  | Off |
| S                    | et               |     |

これで、GUIを使用して電話機のコールウェイティングが有効になったはずです。